| Progetto lauree scientifiche – Scheda 2 |       |
|-----------------------------------------|-------|
| Studente:                               |       |
| Scuola e classe:                        | Data: |

|             | Materiali    | Programma DataStudio<br>Sensore di moto PASPORT<br>Interfaccia PASPORT-USB Link                                                                            |
|-------------|--------------|----------------------------------------------------------------------------------------------------|
| Laboratorio | Introduzione | Userai un sensore di moto per rappresentare la legge oraria in un grafico posizione-tempo e velocità-tempo. Studierai il moto di un carrello su una guida. |

Avvio del software

Fare clic sul collegamento al programma **DataStudio**, scegliere **Crea esperimento** nella finestra che si apre: comparirà sullo schermo un grafico posizione-tempo.

## Schema dell'esperimento:

Prima di iniziare la procedura di raccolta dati, assicurarsi che il pulsante "carrello-persona" sul sensore di moto sia nella posizione "*carrello*".

Disponete il carrello sulla guida orizzontale a circa 5 cm dal sensore di moto e date una spinta in modo che si allontani dal sensore. Giunto al termine della guida, il carrello urterà contro un supporto di gomma nero e tornerà indietro. (Evitate che il carrello urti contro il sensore di moto, danneggiandolo.) Prima di eseguire le misure rispondete alla domanda:

Cosa succede dopo che il carrello, inizialmente fermo, è stato spinto (come varia la sua distanza dal sensore dopo che la mano ha lasciato il carrello)?

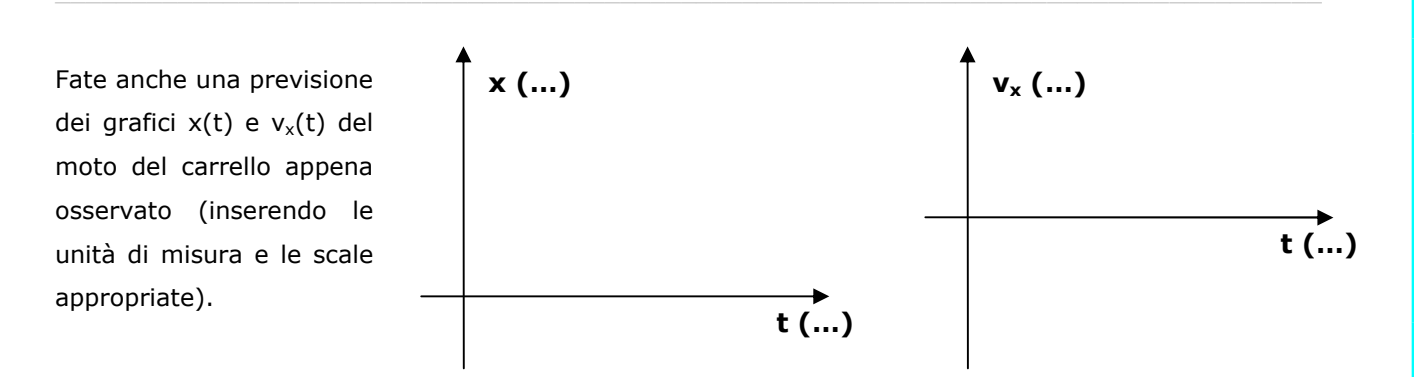

Ripetete l'esperienza descritta sopra, registrando i dati e disegnando il grafico ottenuto nello spazio sottostante:

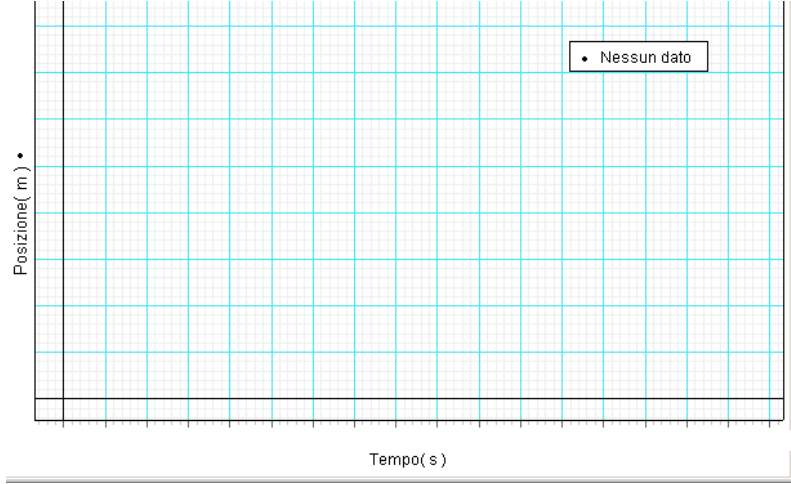

Il grafico posizione-tempo sperimentale rispecchia le vostre previsioni?

Individuate l'istante di tempo  $t_0$  al quale il carrello si trova alla distanza  $x_0 = 0,2$  m dal sensore di moto  $(t_0 = .....s)$  e indicate con  $t_1$  l'istante in cui il carrello, allontanandosi, raggiunge la posizione  $x_1 = 0,9$  m  $(t_1 = .....s)$ .

La velocità media del carrello tra  $t_0 e t_1 e v_{m1} = m/s$ .

Indicate ora con  $t_2$  l'stante corrispondente alla distanza  $x_2$ = 0,4 m dal sensore di moto ( $t_2$ =.....s) e indicate con  $t_3$  l'istante in cui il carrello raggiunge la posizione  $x_3$ = 0,8m ( $t_3$ =.....s).

La velocità media del carrello tra  $t_2 e t_3 e v_{m2} = m/s$ .

Calcolate la velocità media tra altri due istanti di tempo da voi scelti (compresi nell'intervallo [ $t_0$ ,  $t_1$ ]):  $t_4$ =.....s,  $x_4$ =.....m;  $t_5$ =.....s,  $x_5$ =.....m;  $v_{m3}$ = m/s

Le velocità medie sono:

- O nettamente diverse tra loro
- O circa uguali tra loro

Le velocità medie sono:

- O indipendenti dall'intervallo di tempo considerato
- O dipendenti dall'intervallo di tempo considerato

In tal caso il moto del carrello è:

- O rettilineo uniforme
- O uniformemente accelerato
- O altro

Le velocità medie del carrello nei diversi intervalli di tempo sono:

- O indicate dai valori da voi calcolati
- O vettori di cui i valori da voi calcolati indicano la componente cartesiana rispetto all'asse di riferimento
- O vettori di cui i valori da voi calcolati esprimono il modulo

## La legge oraria

La curva che descrive la posizione in funzione del tempo del carrello mentre si allontana è:

- O una parabola
- O una retta
- O un'iperbole
- O una curva di cui non conosco l'equazione

```
L'equazione x=x(t) è detta legge oraria ed è x(t)=.....
```

DATASTUDIO offre la possibilità di stimare la retta che meglio descrive i dati sperimentali:

selezionate i punti corrispondenti all'intervallo  $[t_0,t_1]$  trascinando il mouse e premendo il tasto sinistro in modo da includere i punti all'interno del rettangolo di selezione (i punti selezionati saranno diventati di colore giallo). Premendo il tasto INTERPOLA selezionate l'opzione "interpolazione lineare". Otterrete una tabella riassuntiva in cui compariranno:

- i valori stimati statisticamente relativi ai coefficienti della retta x= m(t-t<sub>0</sub>)+b (m=pendenza retta, b=intercetta)
- Otterrete una tabella riassuntiva in cui compariranno i valori del coefficiente angolare **m** e dell'intercetta **b** della retta  $\mathbf{x}=\mathbf{m}(\mathbf{t}-\mathbf{t}_0)+\mathbf{b}$  e relative incertezze  $\sigma_m$  e  $\sigma_b$ . Comparirà inoltre il parametro **r**; questo è il coefficiente di correlazione che indica quanto bene la retta approssima i punti in questione.

La velocità così ottenuta non è altro che (m  $\pm \sigma_m$ )=(.....  $\pm$  .....) m/s. Il valore calcolato dal software è in accordo con il valore della velocità media ricavato precedentemente con il calcolo manuale? (A volte decisamente lungo e faticoso!).

Utilizzando il software DATASTUDIO, si ha la possibilità di visualizzare immediatamente la retta tangente al grafico posizione-tempo in ogni punto e, conseguentemente, ottenere la velocità corrispondente ad ogni istante: è sufficiente schiacciare il tasto evidenziato in figura in rosso.

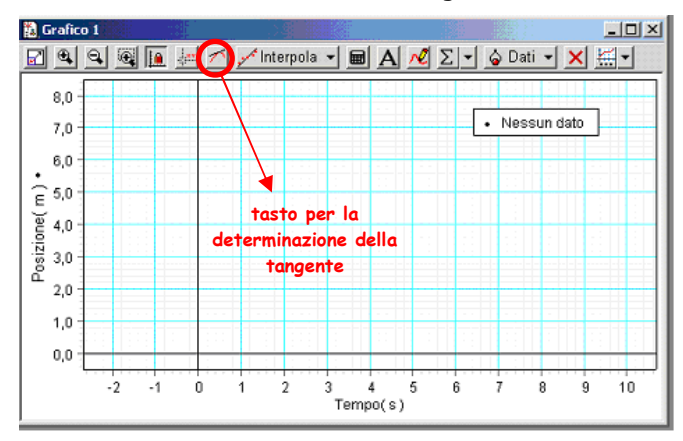

## Annotate i valore ottenuti in corrispondenza di $t_0, t_1, \ldots, t_5$ :

| t=                 |  |  |  |
|--------------------|--|--|--|
| v <sub>ist</sub> = |  |  |  |

Dai risultati finora ottenuti, che legame c'è tra velocità media e velocità istantanea in un moto rettilineo uniforme?

## Realizzazione di grafici velocità-tempo

Il software permette la visualizzazione diretta del grafico velocità istantanea – tempo: è necessario premere il tasto imposta e selezionare il quadratino corrispondente alla velocità. Comparirà l'icona velocità nella finestra dati laterale, a sinistra. Chiudere la finestra "**imposta**". A questo punto premendo il tasto sinistro del mouse dovete trascinare l'icona velocità nell'area adibita ai grafici (dove è presente il grafico posizione-tempo). Premete il

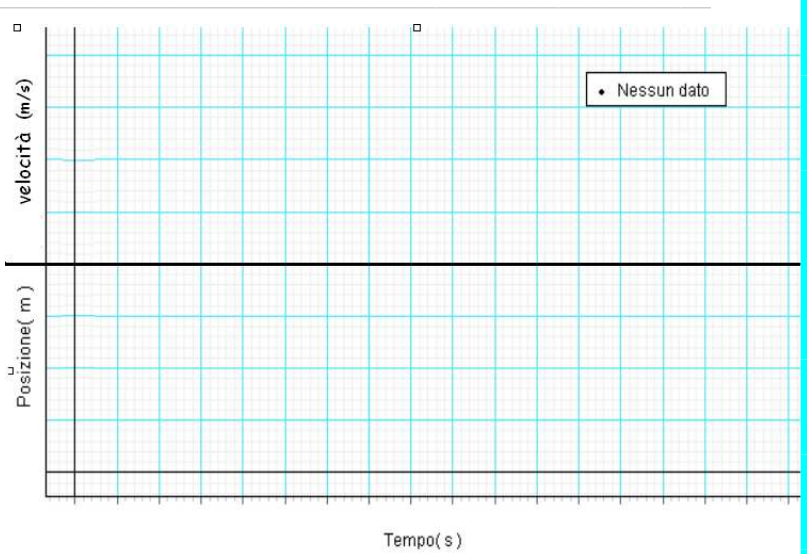

tasto **===** per allineare gli assi dei tempi nei due grafici (t,x) e (t,v<sub>x</sub>). Disegnate il grafico ottenuto:

Il grafico velocità-tempo sperimentale rispecchia le previsioni?

La curva che descrive la velocità del carrello che si allontana in funzione del tempo è:

- O una retta parallela all'asse delle velocità
- O una retta parallela all'asse dei tempi
- O una retta con pendenza positiva
- O una retta con pendenza negativa

L'equazione che descrive  $v_x = v_x(t) e v_x(t) = \dots$ 

Utilizzando il puntatore la coppia di valori mostrata rappresenta: O (istante di tempo, posizione corrispondente)

- O (istante di tempo, velocità corrispondente)
- O (istante di tempo, accelerazione corrispondente)

La pendenza della retta  $v_x(t)$ , ricavabile in ogni punto del grafico velocità-tempo utilizzando il tasto per determinazione della tangente, rappresenta:

- O posizione all'istante t
- O velocità all'istante t
- accelerazione all'istante t

La pendenza della retta ottenuta mediante il tasto interpola (interpolazione lineare), rappresenta:

- O  $\$  il valore dello spostamento compiuto nell'intervallo  $\Delta t = t_1 t_0$
- O il valore della velocità media nell'intervallo  $\Delta t = t_1 t_0$
- O il valore della accelerazione media nell'intervallo  $\Delta t = t_1 t_0$

L'area sottesa dalla curva  $v_x(t)$  nell'intervallo  $[t_0,t_1]$  rappresenta:

- O il valore dello spostamento compiuto nell'intervallo  $\Delta t = t_1 t_0$
- O  $\$  il valore della velocità media nell'intervallo  $\Delta t = t_1 t_0$
- O il valore della accelerazione media nell'intervallo  $\Delta t = t_1 t_0$

L'area sottesa da una curva in un intervallo di tempo  $[t_0,t_1]$ , si può calcolare selezionando i punti corrispondenti all'intervallo  $[t_0,t_1]$  (trascinate il mouse e premete il tasto sinistro in modo da includere i punti all'interno del rettangolo di selezione) e utilizzando il tasto

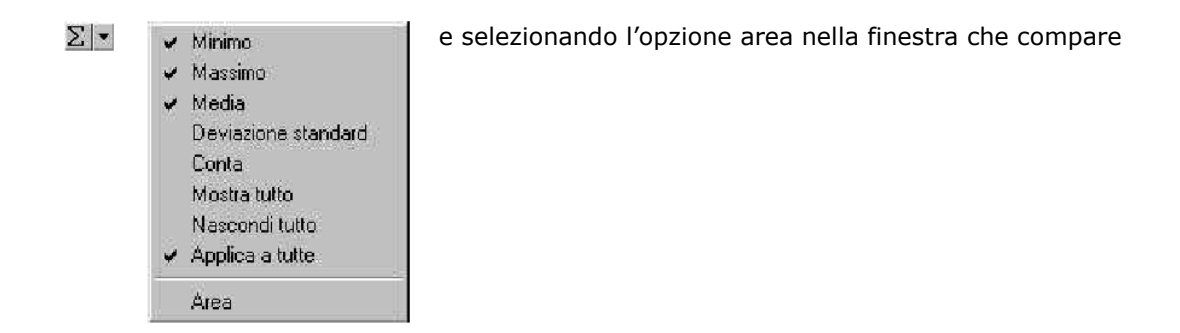

Completate la seguente tabella inserendo i valori richiesti calcolati nell'intervallo di tempo  $[t_0,t_1]$ :

| Intervallo di tempo | spostamento Δx | velocità media v <sub>m01</sub> | accelerazione media | area sottesa dalla |
|---------------------|----------------|---------------------------------|---------------------|--------------------|
| $\Delta t$ (s)      | (m)            | (m/s)                           | (m/s <sup>2</sup> ) | curva ()           |
|                     |                |                                 |                     |                    |

Nel grafico velocità-tempo, da cosa è rappresentato  $\Delta x$  ?